## SENHA TEMPORÁRIA – NOVA####

Você recebeu uma senha temporária gerada automaticamente pelo sistema (NOVA####). Ela serve apenas para acessar o sistema <u>uma única vez</u> e realizar a confecção de uma <u>senha permanente de sua escolha</u> (letras e números).

Para isso, siga o passo a passo:

| 1. Acesse o site https://www.comprasgovernamentais.gov.br/ de qualquer navegador.                                                            |                                                                                                    |
|----------------------------------------------------------------------------------------------------|----------------------------------------------------------------------------------------------------|
| 2. Na página principal, procure pela seção<br>Acesso aos Sistemas e clique no ícone<br>Comprasnet – SIASG.                                   | Acesso aos Sistemas                                                                                                    |
| 3. No site aberto, clicar em Produção.                                                                                                    | Produção                                                                                                    |
| 4. No Acesso Restrito, você preencherá                                                                                                    | RS Acesso Restrito                                                                                                    |
| em Acessar:                                                                                                    | Perfil: Selecione V                                                                                                    |
| 4.1. Perfil: Governo;                                                                                                    | Login: Informe o Login                                                                                                    |
| 4.2. Login: CPF, somente números;                                                                                                    | Senha: Informe a Senha                                                                                                    |
| <b>4.3. Senha:</b> senha temporária fornecida pelo cadastrador (NOVA####);                                                                   | Ambiente: Produção                                                                                                    |
| 4.4. Ambiente: Produção.                                                                                                    | ACESSAR                                                                                                    |
| 5. Será solicitado o cadastramento de uma<br>nova senha, pessoal e intransferível, que<br>será utilizada para acessar os demais<br>sistemas: | Troca de Senha  Prezado Usuário: Neste primeiro acesso é necessário que troque sua senha para depois entrar no sistema.                       |
| 5.1. Login: CPF, somente números;                                                                                                    | Para trocar sua senha, informe o número de seu <b>CPF</b> (11 dígitos), a sua <b>senha atual</b> , a <b>nova senha</b> e a <b>confirmação</b> |
| 5.2. Senha Atual: senha temporária<br>fornecida pelo cadastrador<br>(NOVA####);                                                              | Login: Informe o CPF                                                                                                    |
| 5.3. Nova Senha: senha pessoal a ser                                                                                                    | Senha atual: Senha atual                                                                                                    |
| 5.4. Confirma Senha: repetir a senha a                                                                                                    | Nova Senha:         Nova Senha           Confirma Senha:         Confirma nova Senha                                                          |
| <b>5.5. Ambiente:</b> Produção.                                                                                                    | Ambiente: Produção                                                                                                    |
| 6. Ao final do preenchimento, clicar em Confirmar.                                                                                           | CONFIRMAR VOLTAR                                                                                                    |